## UMRE FİNANSMANI BAŞVURU ADIMLARI

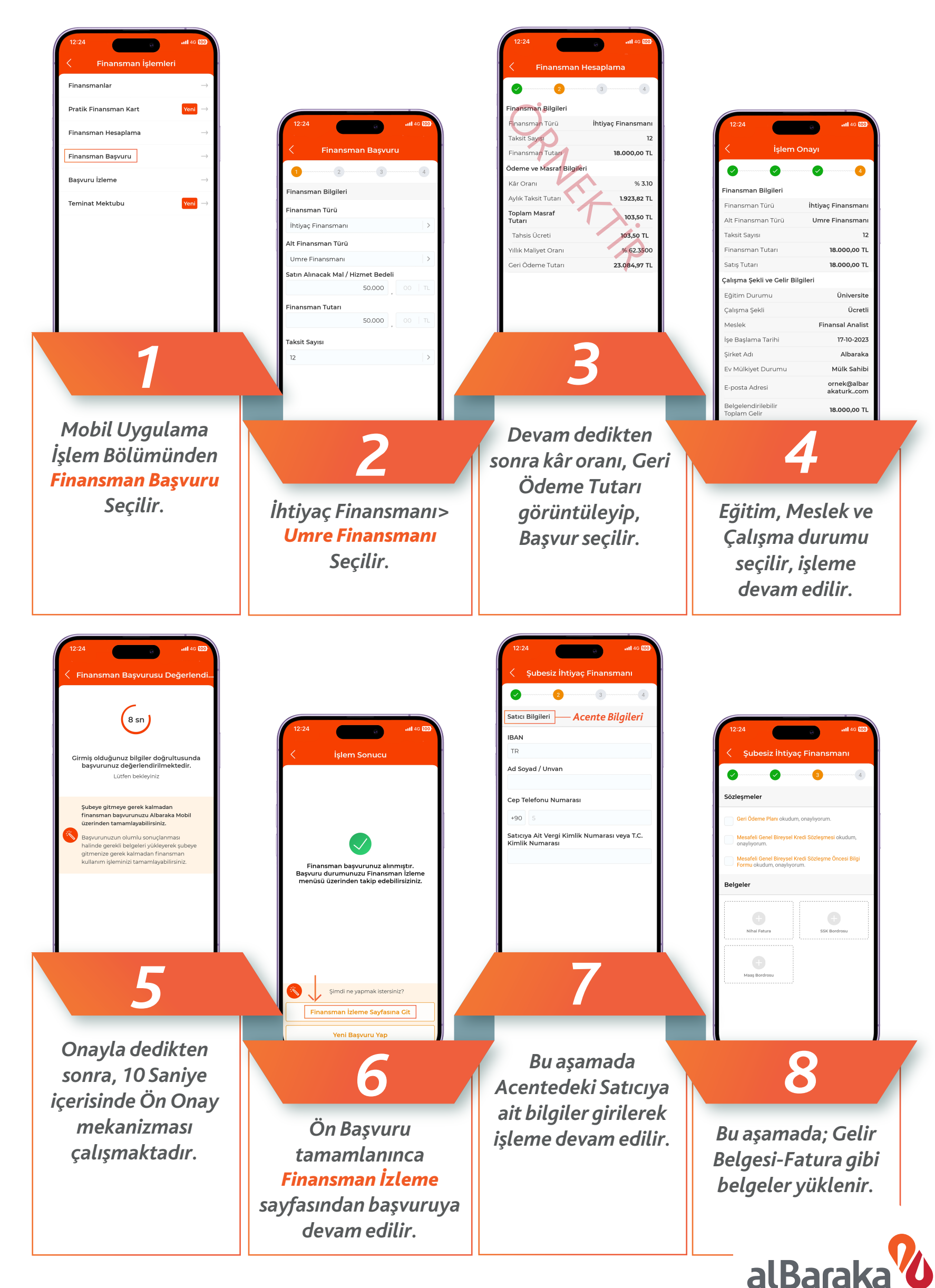